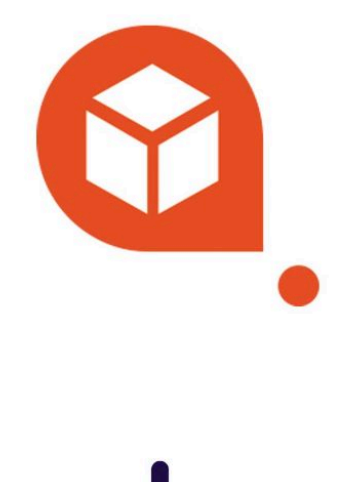

# **COMMERCE**

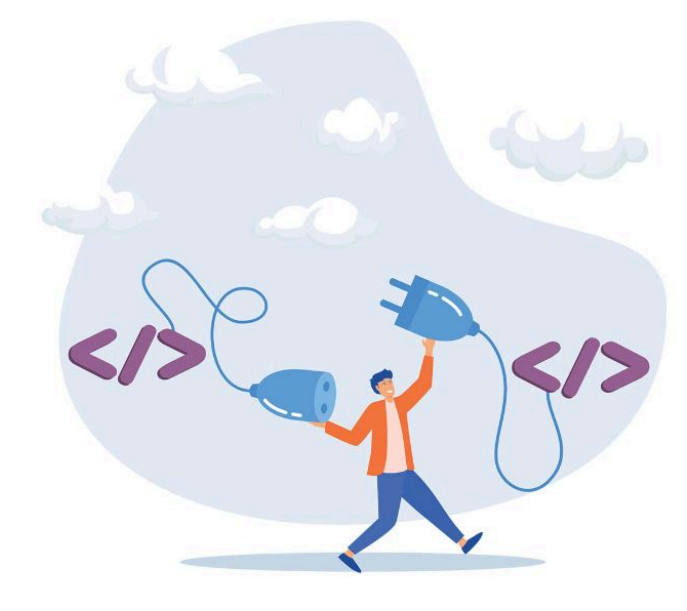

# CONFIGURACIÓN DE SENDAGO EN WOOCOMMERCE

Guía de integración Sendago en WooCommerce

# Sendago.com para WooCommerce

## Descripción

El plugin **Sendago.com para WooCommerce** añade la posibilidad de proporcionar y gestionar los envíos de tu negocio *online* con los servicios de Sendago.com

Necesitarás una cuenta en el portal de Sendago.com y activar tus servicios de transporte preferidos.

Este plugin te permitirá que todas tus empresas de paquetería estén disponibles en la **gestión de envíos de los pedidos de WooCommerce**, y además poner las restricciones que deseas en las condiciones en las que cada empresa de paquetería aparezca en el *checkout* de tu cliente.

Los precios ofrecidos para todos los mensajeros proporcionados son los mismos que los reservados para ti en el portal de Sendago.com: **tendrás la libertad de gestionar las tarifas hacia tus clientes en completa autonomía.** 

Los pedidos realizados en WooCommerce, que tengan como opción el método de envío proporcionado por Sendago.com, también serán visibles automáticamente en tu área privada de Sendago.com. Además, será posible confirmar y comprar el envío directamente desde la gestión de pedidos de WooCommerce utilizando el crédito restante en tu cuenta de Sendago.com.

#### **Funciones principales:**

- **Tarifas dedicadas** para tus envíos con las mejores empresas de paquetería: Correos, Correos Express, CTT, Inpost, Zeleris.
- Libre elección de los servicios de mensajería que se habilitarán entre los ofrecidos por Sendago.com
- **Gestión de los embalajes** disponibles para optimizar el número de bultos utilizados en los envíos. Se puede elegir entre varios tipos: sobre, caja y palet.
- Cálculo de los gastos de envío en el carrito optimizando automáticamente el número de bultos utilizados para tu pedido.
- **Recepción automática de notificaciones por correo electrónico** sobre las actualizaciones de seguimiento de los clientes.
- Generación y recepción automática de documentos de transporte por correo electrónico (CDP).
- **Pago automatizado** de los envíos directamente desde la gestión de pedidos de WooCommerce.
- Posibilidad de gestionar los gastos de envío para el cliente final, a partir de la lista de precios dedicada a la cuenta Sendago.com utilizada.

# Instalación

#### Instalación desde el directorio de plugins en el tablón de WordPress

- Haz clic en el botón "Añadir nuevo" en la sección de Plugins.
- Busca "Sendago.com para WooCommerce".
- Haz clic en "Instalar ahora"
- Activa el plugin en el tablón de plugins.

#### Cargar el archivo .zip desde el tablón de WordPress

- Haz clic en el botón "Añadir nuevo" en el tablón de plugins.
- Ve a la sección "Cargar".
- Selecciona "Sendago.com para WooCommerce.zip" desde tu ordenador
- Haz clic en "Instalar ahora"
- Activa el plugin en el tablón de plugins.

#### Subir manualmente a través de FTP

- Descarga "Sendago.com para WooCommerce"
- Extrae la carpeta "Sendago.com para WooCommerce" en tu ordenador
- Sube la carpeta "Sendago.com para WooCommerce" a la carpeta /wp-content/plugins/
- Activa el plugin en el tablón de plugins.

## Configuración

- Inicia sesión en el portal Sendago.com con tu cuenta o regístrate
- Ve a la sección de Integraciones>Woocommerce
- Genera las claves de la API haciendo clic en Plugin -> API SENDAGO.COM y haciendo clic en API KEY LIVE.
- En el panel de control de tu sitio web, después de activar el plugin, ve a tu página de configuración de WooCommerce > Sendago.com
- Agrega tus credenciales de la API en los campos correspondientes y guárdalos.

| commerce 😳 1 🏴 0 🕂 Añadir                       |                                                                                                    |
|-------------------------------------------------|----------------------------------------------------------------------------------------------------|
| Sendago                                         |                                                                                                    |
| Configuraciones de la A                         | PI Servicios del envío Embalajes                                                                                                    |
| Configuraciones de la                           | API                                                                                                    |
| Encontrarás las claves de la <i>i</i>           | PI para activar el plugin Sendago en tu cuenta Sendago.com siguendo este camino: Sendago Dashboard -> Integraciones -> WooCommerce -> Generar claves. |
| Clave API                                       | \$2y\$10\$qADiBRJqgqbBYON!                                                                                                    |
| Token                                           | 35j3YBdKhiHAnP0ruR9wiJmv                                                                                                    |
| Número de Usuario                               | ······                                                                                                    |
| Seguimiento                                     |                                                                                                    |
| Compruebe qué notificación                      | deseas enviar a tus clientes para mantenerlos actualizados sobre el seguimiento de sus envíos.                                                        |
| Información sobre el<br>s seguimiento a mostrar | Delivered Exception Scycied Inforeceived Outer of elivery Attempt failed Pending                                                                      |
| a<br>Guardar cambios                            | In transit                                                                                                    |
| 9S                                              |                                                                                                    |
| 5                                               |                                                                                                    |

 Ve a la sección 'Servicios de envío' y haz clic en el botón 'Añadir servicio'

| 🕅 😤 WooCommerce 🤆                                                 | ⊙ 1 🛡 0 🕂 Añadir                                                       |                                                                                         | Hola, Javier Lopez                                                                 |
|-------------------------------------------------------------------|------------------------------------------------------------------------|-----------------------------------------------------------------------------------------|------------------------------------------------------------------------------------|
| B Escritorio                                                      | Sendago                                                                |                                                                                         |                                                                                    |
| <ul> <li>Entradas</li> <li>Medios</li> <li>Páginas</li> </ul>     | Configuraciones de la API Servicios del envio Embalajes Atadr servicio |                                                                                         |                                                                                    |
| Comentarios                                                       | .:f*zeLenis<br>ZELERIS DIA SIGUIENTE - NEXT DAY                        | CORREOS EXPRESS<br>CORREOS EXPRESS INTERNATIONAL ESTANDARD I<br>INTERNATIONAL ESTANDARD | Correos<br>Correos paq estandard dom-oficina   paq estandard<br>Dom-oficina        |
| lientes<br>iformes<br>justes<br>stado                             | Elinina                                                                | Elinina                                                                                 | Elimina No has establecido un locker de salida predefinido para este transportista |
| ttensiones<br>  Productos<br>  Análisis<br><sup>)</sup> Marketing | CORREOS PAQ ESTANDARD DOM-DOMICILIO   PAQ<br>ESTANDARD DOM-DOMICILIO   | CTT EXPRESS 24   EXPRESS 24                                                             |                                                                                    |
| Apariencia<br>Plugins (1)<br>Usuarios<br>Herramientas<br>Ajustes  | Correos<br>Express<br>CORREOS EXPRESS PAQ 14   PAQ 14                  |                                                                                         |                                                                                    |
| Cerrar menű                                                       | Elinha                                                                 |                                                                                         |                                                                                    |

• Elige cualquier servicio de envío que desees activar para tu negocio.

| 🛞 🖀 WooCommerce                                                                                                    | ⊖ 1 🛡 0 🕂 Añadir                                        |                                            |                                                                                                    | Hola, Javier Lopez 🔡                                                       |
|----------------------------------------------------------------------------------------------------|---------------------------------------------------------|--------------------------------------------|----------------------------------------------------------------------------------------------------|----------------------------------------------------------------------------|
| Escritorio     Escritorio     Escritori     Escritorio     Escritorio     Escritorio     Escritorio | Sendago                                                 |                                            |                                                                                                    |                                                                            |
| 📌 Entradas                                                                                                    | Configuraciones de la API Servicios del envío Embalaies |                                            |                                                                                                    |                                                                            |
| 91 Medios                                                                                                    | Añadir sandrin                                          |                                            |                                                                                                    |                                                                            |
| 📗 Páginas                                                                                                    |                                                         |                                            |                                                                                                    |                                                                            |
| Comentarios                                                                                                    |                                                         |                                            | Correos                                                                                                    |                                                                            |
| WooCommerce                                                                                                    | :**zeLeris                                              |                                            | ×                                                                                                    | Correos                                                                    |
| Inicio 😰                                                                                                    | ZELERIS DÍA SIGUIENTE - NEXT DAY                        |                                            |                                                                                                    | CORREOS PAQ ESTANDARD DOM-OFICINA   PAQ ESTANDARD                          |
| Pedidos<br>Sendago                                                                                                    |                                                         | S Correos                                  | a ctt                                                                                                    |                                                                            |
| Clientes                                                                                                    | Elimina                                                 |                                            |                                                                                                    | Elimina                                                                    |
| Informes                                                                                                    |                                                         | CORREOS PAQ ESTANDARD<br>OFI-OFICINA   PAQ | CTT EXPRESS 24   EXPRESS<br>24                                                                                                    |                                                                            |
| Ajustes<br>Estado                                                                                                    |                                                         | Añadir servicio                            | Añadir servicio                                                                                                    | No has establecido un locker de salida predefinido para este transportista |
| Extensiones                                                                                                    | Torreos                                                 |                                            |                                                                                                    | InPost                                                                     |
| Productos                                                                                                    | CORREOS PAQ ESTANDARD DOM-DOMICILIO   PA                |                                            |                                                                                                    | INPOST POINT - POINT   POINT - POINT                                       |
| 11 Análisis                                                                                                    | ESTANDARD DOM-DOMICILIO                                 | 👫 ctt                                      | 👫 ctt                                                                                                    |                                                                            |
|                                                                                                    | Elimina                                                 | CTT EXPRESS H 10                           | CTT ECONOMY 48                                                                                                    | Elimina                                                                    |
| 🔊 Apariencia                                                                                                    |                                                         | EXPRESS H 10                               | ECONOMY 48                                                                                                    |                                                                            |
| Plugins 1                                                                                                    | S carrage                                               | Añadir servicio                            | Añadir servicio                                                                                                    |                                                                            |
| Usuarios                                                                                                    | Express                                                 |                                            |                                                                                                    |                                                                            |
| Ajustes                                                                                                    | CORREOS EXPRESS PAQ 14   PAQ 14                         | a ctt                                      | and the second second s |                                                                            |
| Cerrar menú                                                                                                    |                                                         |                                            |                                                                                                    |                                                                            |
|                                                                                                    | Elimina                                                 | CTT EXPRESS H 14 I                         | CTT CANARIAS                                                                                                    |                                                                            |
|                                                                                                    |                                                         |                                            |                                                                                                    |                                                                            |

• Ve a la sección "Embalajes" y haz clic en el botón "Añadir embalaje".

|                | Paccofa    | acile                                  |            |        |                  |
|----------------|------------|----------------------------------------|------------|--------|------------------|
| ticoli         | Imposta    | zioni API Servizi di spedizione imbali |            |        |                  |
| edia<br>Igine  | Applanol I | mballaggio                             |            |        |                  |
| ommenti        |            | Box name                               | Dimensioni | Volume | Azioni           |
| ooCommerce     |            | Questa è una busta                     | 20x29x5    | 2900   | Modifica Elimina |
|                | Ð          | Scatola 1                              | 20x20x20   | 8000   | Modifica Elimina |
| 0<br>Ascile    | Ð          | Scatola 2                              | 30x30x30   | 27000  | Modifica Elimina |
|                | Ð          | Questa è una scatola                   | 20x29x70   | 40600  | Modifica Elimina |
| rti            | Ð          | Scatola 3                              | 40x40x40   | 64000  | Modifica Elimina |
| tazioni        |            | Pallet 2                               | 120x80     |        | Modifica Elimina |
|                | (P)        | Pallet 1                               | 120x100    |        | Modifica Elimina |
| odomi          |            |                                        |            |        |                  |
| eti analizzati |            |                                        |            |        |                  |
| inketing       |            |                                        |            |        |                  |
| petto          |            |                                        |            |        |                  |
| enti           |            |                                        |            |        |                  |
| rumenti        |            |                                        |            |        |                  |
| inostazioni    |            |                                        |            |        |                  |
| *****          |            |                                        |            |        |                  |
| fuel menu      |            |                                        |            |        |                  |

 Agrega todos los tipos de embalajes (\*) que tienes disponibles para tus envíos, asignándoles un nombre.

#### (\*) Cómo funciona el algoritmo de Sendago.com

# El algoritmo de Sendago.com es único, y te permite ahorrar cientos de euros cada año en los envíos de tu negocio WooCommerce.

En la sección "embalajes" gestiona los embalajes de tus productos: "cajas/sobres/pallets".

Recuerda que puedes controlarlos y modificarlos en cualquier momento.

A partir de ahora, el algoritmo de Sendago.com, al solicitar un presupuesto de envío, podrá optimizar tu envío y hacerte ahorrar tiempo y dinero. El sistema te proporcionará la mejor solución de embalaje para tu pedido.

El algoritmo calcula, lee, ratifica y analiza qué solución aplicar para cualquier pedido, por ejemplo:

- Recibes un pedido con 3 tipos de productos:

- Producto 1: medidas 10x10x10 peso 500gr
- Producto 2: medidas 10x10x10 peso 500gr
- Producto 3: producto que no necesita embalaje medida 10x10x10 peso 1kg

En este caso el algoritmo te propone una solución de envío única con una caja 20x10x10 donde en su interior podrás introducir los 2 primeros productos, mientras que el tercer producto se considerará con un bulto separado, pero estará en el mismo pedido.

#### De este modo el cálculo de los gastos de envío se optimizará

En el caso que un pedido con muchos productos supere los límites de peso y/o dimensiones, el algoritmo te propondrá la solución del palet.

En cambio, para los productos pequeños, el sistema te sugerirá utilizar un sobre.

Todo esto se realiza de manera completamente automática y en tiempo real en tu negocio WooCommerce, no tendrás que ingresar en tu cuenta de Sendago.com, ni abrir o instalar otros softwares.

El algoritmo de Sendago.com está disponible para todos los clientes de Sendago.com registrados.

| atos del producto – Producto simp | ple v 🛛 v            | irtual: Descargable: D |   | ~ ~ |
|-----------------------------------|----------------------|------------------------|---|-----|
| General                           | Peso (kg)            | 1                      | 0 |     |
| Inventario                        | Dimensiones (cm)     | 10 10 10               | • |     |
| Envio<br>Productos relacionados   | Clase de envío       | Ninguna clase de envío | 0 |     |
| Atributos                         | No requiere embalaje |                        |   |     |
| Avanzado                          |                      |                        |   |     |

Puedes decidir si establecer una opción para los productos que no necesitan embalaje.

Estos serán tratados desde el sistema como "productos de autoenvío", es decir, no se tendrán en cuenta en la solución de embalaje, sino que se calcularán como un bulto adicional al envío.

 Ve a la sección Woocommerce> Configuraciones > Generales y llena todos los campos, para el correcto funcionamiento del plugin. Sendago.com utilizará los campos "Nombre de la tienda", "Dirección línea 1", "Ciudad", "Estado", "Código postal", "Número de teléfono" y "Dirección de correo electrónico" como datos del remitente de los envíos.

| 🚯 🏠 WooCommerce                  | 🕂 1 🛡 0 🕂 Aña                      | dir             |                  |              |                              |                      |             |                       |          |  |                             | Hola, Javier Lopez 📃    |
|----------------------------------|------------------------------------|-----------------|------------------|--------------|------------------------------|----------------------|-------------|-----------------------|----------|--|-----------------------------|-------------------------|
| Escritorio                       | General                            |                 |                  |              |                              |                      |             |                       |          |  | F <sup>3</sup><br>Actividad | Finalizar configuración |
| 🖈 Entradas                       |                                    |                 |                  |              |                              |                      |             |                       |          |  |                             | Ayuda 🔻                 |
| 몇3 Medios                        | General Produ                      | ctos Impue      | esto Envío       | Pagos        | Cuentas y privacidad         | Correos electrónicos | Integración | Visibilidad del sitio | Avanzado |  |                             |                         |
| Páginas                          | Dirección de la tie                | nda             |                  |              |                              |                      |             |                       |          |  |                             |                         |
| Comentarios                      | Aquí es donde está situ            | ado tu negocio. | Las tasas de imp | uestos v tas | as de envío usarán esta dire | cción.               |             |                       |          |  |                             |                         |
| wooCommerce                      |                                    |                 | cos tasos as imp |              |                              |                      |             |                       |          |  |                             |                         |
| Inicio <b>2</b>                  | Nombre de la tienda                | 0               | Tienda WooCo     | mmerce       |                              |                      |             |                       |          |  |                             |                         |
| Pedidos                          | Dirección línes 1                  |                 | Plaza Mauor      |              |                              |                      |             |                       |          |  |                             |                         |
| Sendago                          | Direction, intea 1                 | U (             | Plaza Mayor      |              |                              |                      |             |                       |          |  |                             |                         |
| Informes                         | Dirección, línea 2                 | 0               |                  |              |                              |                      |             |                       |          |  |                             |                         |
| Ajustes                          |                                    |                 |                  |              |                              |                      |             |                       |          |  |                             |                         |
| Estado                           | Número de edificio                 | Θ               | 1                |              |                              |                      |             |                       |          |  |                             |                         |
| Extensiones                      | Ciudad                             | a               | Madrid           |              |                              |                      |             |                       |          |  |                             |                         |
| Productos                        |                                    | - (             |                  |              |                              |                      |             |                       |          |  |                             |                         |
| Marketing                        | País / Provincia                   | 0               | España — Mad     | id           |                              | ~                    |             |                       |          |  |                             |                         |
| T marketing                      |                                    |                 |                  |              |                              |                      |             |                       |          |  |                             |                         |
| Apariencia                       | Codigo postal / ZIP                | 0               | 28012            |              |                              |                      |             |                       |          |  |                             |                         |
| Plugins 🚺                        | Número de Teléfono                 | 0               | 000000           |              |                              |                      |             |                       |          |  |                             |                         |
| <ul> <li>Berramientas</li> </ul> |                                    |                 |                  |              |                              |                      |             |                       |          |  |                             |                         |
| E Aiustes                        | Dirección de Correo<br>electrónico | 0               | soporte.tecnico  | @sendago     | .com                         |                      |             |                       |          |  |                             |                         |
| Cerrar menú                      |                                    |                 |                  |              |                              |                      |             |                       |          |  |                             |                         |
|                                  | Opciones general                   | es              |                  |              |                              |                      |             |                       |          |  |                             |                         |
|                                  |                                    |                 |                  |              |                              |                      |             |                       |          |  |                             |                         |

- Ve a WooCommerce > Configuraciones > Envío y crea las zonas de envío de acuerdo con tus requerimientos de configuración.
- Para cada zona, puedes añadir uno o más métodos de envío "Sendago.com", cada uno de ellos configurable de forma independiente.

| 🚯 😤 WooCommerce 😋 1 🛡 0 🕂 Añadir                                                   |                                                                                                    | Hola, Javier Lopez                                   |
|------------------------------------------------------------------------------------|----------------------------------------------------------------------------------------------------|------------------------------------------------------|
| Escritorio Envío                                                                   |                                                                                                    | F <sup>*</sup> O<br>Actividad Finalizar configuraci/ |
| Entradas                                                                           |                                                                                                    | Ayuda 🔻                                              |
| General Productos I                                                                | Impuesto Envio Pagos Cuentas y privacidad Correos electrónicos Integración Visibilidad del sitio Avanzado |                                                      |
| Zonas de envío   Ajustes de enví     Comentarios     Zonas de envío > Espana       | los (Clases                                                                                               |                                                      |
| WooCommerce                                                                        |                                                                                                    |                                                      |
| icio 2 Nombre de la zona                                                           |                                                                                                    |                                                      |
| iPonie un nombre a tu zonal P.ej.<br>local, o global.                              | Espana                                                                                                    |                                                      |
| indago                                                                             |                                                                                                    |                                                      |
| ientes<br>formes Pegión(es) de la zona                                             |                                                                                                    |                                                      |
| ustes Lista las regiones que te gustaría                                           | Fenañs X Portunal X                                                                                       |                                                      |
| stado incluir en tu zona de envío. A los<br>clientes se les asociarán estas        | Limitar a códigos postales específicos                                                                    |                                                      |
| xtensiones regiones.                                                               |                                                                                                    |                                                      |
| Productos                                                                          |                                                                                                    |                                                      |
| Análisis Métodos de envío                                                          | Título Activa Descripción                                                                                 |                                                      |
| Marketing Añade los métodos de envío que te<br>gustaría poner a disposición de tus |                                                                                                    |                                                      |
| Apariencia clientes en esta zona.                                                  | 🗄 Envío Sendago 💽 Metodo de Envíó Personalizado para Sendago                                              | Editar   Borrar                                      |
| Plugins 🕕                                                                          |                                                                                                    |                                                      |
| Usuarios                                                                           | Envío Sendago Metodo de Envíó Personalizado para Sendago                                                  | Editar   Borrar                                      |
| 'Herramientas                                                                      |                                                                                                    |                                                      |
| Ajustes                                                                            | Añadir método de envío                                                                                    |                                                      |
| ) Cerrar menú                                                                      |                                                                                                    |                                                      |
| Guardar cambios                                                                    |                                                                                                    |                                                      |
|                                                                                    |                                                                                                    |                                                      |

• Una vez agregado el método, puedes cambiar tu configuración decidiendo si activar todos los servicios de envíos agregados en la configuración anterior, o activar un solo servicio.

| WooCommerce  | 9 ⊖ 1 ♥ 0 + Añadir                                                       |                           |                                                                                 | Hola, Javier Lopez 🖂                                |
|--------------|--------------------------------------------------------------------------|---------------------------|---------------------------------------------------------------------------------|-----------------------------------------------------|
| 🍘 Escritorio | Envío                                                                    |                           |                                                                                 | F <sup>‡</sup><br>Actividad Finalizar configuración |
| 📌 Entradas   |                                                                          |                           |                                                                                 | Ayuda 🔻                                             |
| 91 Medios    | General Productos Imp                                                    | ouesto Envío Pagos Cuenta | as y privacidad Correos electrónicos Integración Visibilidad del sitio Avanzado |                                                     |
| Páginas      | Zonas de envío   Ajustes de envíos                                       |                           |                                                                                 |                                                     |
| Comentarios  | Zonas de envío > Esnana                                                  |                           |                                                                                 |                                                     |
| WonCommerce  | Zonas de envio > España                                                  |                           |                                                                                 |                                                     |
| Inicio (2)   | Nombre de la zona                                                        |                           | Configurar tutti i corrieri ×                                                   |                                                     |
| Pedidos      | ;Ponle un nombre a tu zona! P.ej.                                        | Espana                    | Nombre del título                                                               |                                                     |
| Sendago      |                                                                          |                           | Sendago.com Shipping                                                            |                                                     |
| Clientes     |                                                                          |                           | Esto controla el título que el usuario ve durante la comprobación.              |                                                     |
| Informes     | Región(es) de la zona                                                    |                           |                                                                                 |                                                     |
| Ajustes      | Lista las regiones que te gustaría<br>incluir en tu zona de envío. A los | España × Portugal ×       | Trasportista  Todos los transportistas elegidos                                 |                                                     |
| Estado       | clientes se les asociarán estas                                          |                           | ZELERIS DIA SIGUIENTE   NEXT DAY                                                |                                                     |
| Extensiones  |                                                                          |                           | CORREOS EXPRESS INTERNATIONAL ESTANDARD   INTERNATIONAL ESTANDARD               |                                                     |
| Productos    |                                                                          |                           | CORREOS PAQ ESTANDARIO DOM-DOMICILIO   PAQ ESTANDARD DOM-DOMICILIO              |                                                     |
| II Análisis  | Métodos de envío                                                         | Título                    | CTT EXPRESS 24   EXPRESS 24                                                     |                                                     |
| Marketing    | Añade los métodos de envío que te<br>gustaría poper a disposición de tur |                           | CORREOS EXPRESS PAQ 14   PAQ 14                                                 |                                                     |
| 🔊 Apariencia | clientes en esta zona.                                                   | Envío Sendago             |                                                                                 | Editar   Borrar                                     |
| R. Pluging   |                                                                          |                           | Variación de precio                                                             |                                                     |
| t Houselee   |                                                                          |                           | Nadie                                                                           | Editar   Borrar                                     |
| Guidentos    |                                                                          |                           | Elige si deseas aumentar o disminuir el precio de envío.                        |                                                     |
| Herramientas |                                                                          |                           |                                                                                 |                                                     |
| Elii Ajustes |                                                                          |                           |                                                                                 |                                                     |
| Cerrar menú  |                                                                          |                           | Guardar                                                                         |                                                     |
|              | Guardar cambios                                                          |                           |                                                                                 |                                                     |
|              |                                                                          |                           |                                                                                 |                                                     |

Puedes elegir las condiciones de activación del método de envío entre 3 opciones: "siempre activo", "por rango de peso" y "por rango de precio total del carrito". Con las dos últimas opciones puedes decidir si quieres que el método se active cuando se cumplan las condiciones, por ejemplo, activar el método cuando el peso de los productos del carrito esté dentro de un rango de peso de 0 a 10 kg o cuando el importe total de la cesta esté dentro de un rango de precio de 0 a 100 €.

| Envío                                                                    |                         |                                                                    |    | F <sup>*</sup> O<br>Actividad Finalizar configura |
|--------------------------------------------------------------------------|-------------------------|--------------------------------------------------------------------|----|---------------------------------------------------|
|                                                                          |                         | Configurar                                                         | ×  | Ayuda 👻                                           |
| General Productos Imp                                                    | uesto Envío Pagos Cuent | Nombre del título                                                  | to |                                                   |
| Zonas de envío   Ajustes de envíos                                       | Clases                  | Sendago.com Shipping                                               |    |                                                   |
| Zonas de envío > Espana                                                  |                         | Esto controla el título que el usuario ve durante la comprobación. |    |                                                   |
|                                                                          |                         | Trasportista                                                       |    |                                                   |
| Nombre de la zona                                                        |                         | ZELERIS DIA SIGUIENTE   NEXT DAY                                   | ~  |                                                   |
| (Ponle un nombre a tu zonal P.ej.<br>local, o global.                    | Espana                  | Elige un transportista para activario en el checkout.              |    |                                                   |
|                                                                          |                         | Condición de activación                                            |    |                                                   |
| Región(es) de la zona                                                    |                         | Por rango de peso                                                  | ~  |                                                   |
| Lista las regiones que te gustaría                                       | España × Portugal ×     | Condición para activar este método de envió.                       |    |                                                   |
| clientes se les asociarán estas<br>regiones.                             |                         | Peso minimo (Kg)                                                   |    |                                                   |
|                                                                          |                         | ٥                                                                  |    |                                                   |
| Métodos de envío                                                         | Título                  | Base méxime (Ve)                                                   |    |                                                   |
| Añade los métodos de envío que te<br>gustaría poner a disposición de tus |                         | 10                                                                 |    |                                                   |
| clientes en esta zona.                                                   | Envío Sendago           |                                                                    |    | Editar   Borrar                                   |
|                                                                          |                         | Variación de precio                                                |    |                                                   |
|                                                                          | Envío Sendago           | Rebaja el costo del envió                                          | ~  | Editar   Borrar                                   |
|                                                                          |                         | Elige si deseas aumentar o disminuir el precio de envío.           |    |                                                   |
|                                                                          | Añadir método de envío  | Tipo de variación de precio                                        |    |                                                   |
| Puerder combine                                                          |                         | Coste fijo €                                                       | ~  |                                                   |
| - Coardar Cambros                                                        |                         | Elige el tipo de variación del precio de envió.                    |    |                                                   |
|                                                                          |                         | Importe de la variación del precio €                               |    |                                                   |
|                                                                          |                         | 2                                                                  |    |                                                   |

Para el correcto funcionamiento y cálculo de los gastos de envío, la optimización de los bultos a enviar y para la correcta elaboración de las cartas de porte, es necesario que todos los productos de WooCommerce estén completos con la información del peso y sus tres dimensiones.

### **Funcionalidad posventa**

- Cuando un cliente realiza un pedido eligiendo como método de envío uno de los ofrecidos por Sendago.com, será posible que el encargado del negocio, desde el panel de control de WordPress en la sección de detalles del pedido, vea el estado del pedido de Sendago.com y finalice el pedido para su envío pagando con su crédito restante.
- En los detalles del pedido WooCommerce (parte administrativa), se podrá visualizar cómo ha sido calculado el presupuesto del envío al cliente, basado en el cálculo de optimización de bultos por el algoritmo de Sendago.com Habrá un cuadro en el que se indicarán los embalajes que se deben utilizar para el envío y los productos que se deben introducir en cada uno de ellos.
- Cuando estén disponibles los documentos del envío (Cartas de Porte CDP), serán enviados automáticamente en la gestión del detalle del pedido WooCommerce que el encargado de la tienda podrá verificar e imprimir para aplicarlos sobre los bultos a enviar.

- Con la instalación del plugin se activa por defecto una notificación al correo electrónico para que el cliente esté al tanto sobre la información del seguimiento del envío. Esta notificación se inicia automáticamente por defecto cada vez que llega una actualización del estado del envío por parte del transportista que se ha hecho cargo del pedido. El responsable de la tienda puede desactivar las notificaciones al cliente en función del estado del envío. Los estados de envío para los que se pueden activar/desactivar las notificaciones son:
  - Entregado
  - Excepción
  - Caducado
  - No recibido
  - Entrega forzosa
  - Intento fallido
  - Pendiente
  - En tránsito
- La información de seguimiento del envío, una vez recibida, también está disponible en la página "Mi cuenta" del cliente, en el detalle de su pedido.

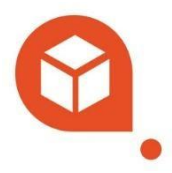

#### Contactos

#### Soporte técnico

soporte.tecnico@sendago.com

#### Asistencia y chat online

De lunes a viernes 9.00/13.00 - 14.00/17.30

#### Teléfono

828.128.754 - De lunes a viernes 10.00/12.00 - 15.00/17.00

#### www.sendago.com

Sendago.com propiedad de DE.LO.WA SOLUTIONS S.L., sede legal en Calle Viera y Clavijo n.23 - planta 2, - NIF B56475411 - Sendago  $\circledast$  2024